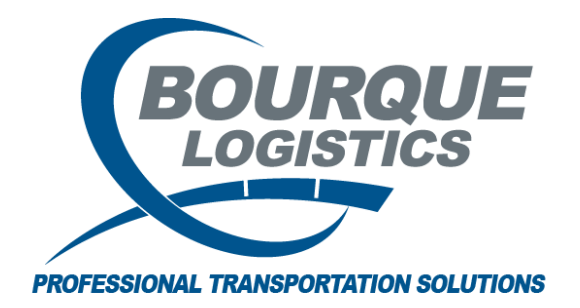

Setting Up Detention Reporting (Proofing & Editing) RAILTRAC® Revision Number 1 2/20/2017

Once logged into RAILTRAC, click on the Reports Tab and select the Detention icon. Then, select Proofing & Editing.

| 📃 🗸 Main 🤇        | Config R | eference     | Car Manager | ment    | Reports    | RA | ILDash  |
|-------------------|----------|--------------|-------------|---------|------------|----|---------|
| Specialty Transit | Ĩ        | ÷            | Ş<br>Ť      | Repo    | rts Shipme | nt | F       |
| Performance       | Days     | Fleet Sizing | Proofin     | iq & Ei | diting     |    | FASTRAC |
|                   |          |              | Printing    | g & Po  | isting     |    |         |
|                   |          |              | Invoice     | e Revie | 9W         |    |         |
|                   |          |              | Summa       | ary An  | alysis     |    |         |

In the Get Data For Detention Detail Maintenance box enter the date range you want to run your report for and click OK:

| Ge | t Data For Detention Detail N | Aaintenance |                                                                              |
|----|-------------------------------|-------------|------------------------------------------------------------------------------|
| 9  | YSTEM DEFAULT                 |             | <ul> <li>Set as Default</li> <li>Save Setup</li> <li>Delete Setup</li> </ul> |
| Γ  | Column                        | Where       | Value                                                                        |
|    | Customer Name 🖉               | - 🖵 🕕       |                                                                              |
|    | Product 🗨                     | =           |                                                                              |
|    | Rel. Date 🗨                   | =           | 00/00/00                                                                     |
| 4  | Rel. Date                     | =           | 00/00/00                                                                     |
|    | Customer No.                  | - 🖬 🕕       |                                                                              |
|    | * = Required Field            | Add         | Delete                                                                       |
|    | ОК                            | All         | New Cancel Setup                                                             |

The Review screen is now visible. The user should review the information at this time. Once the information has been examined, download into Excel.

| E D         | Detention Detail Materiance          |                             |                               |           |             |              |              |             |             |              |              |                 |                   |                     |                   |          |                                         |              |              |           |           |            |   |
|-------------|--------------------------------------|-----------------------------|-------------------------------|-----------|-------------|--------------|--------------|-------------|-------------|--------------|--------------|-----------------|-------------------|---------------------|-------------------|----------|-----------------------------------------|--------------|--------------|-----------|-----------|------------|---|
| File        | ile Edit Settings View Help          |                             |                               |           |             |              |              |             |             |              |              |                 |                   |                     |                   |          |                                         |              |              |           |           |            |   |
| R           | 00 😫 <                               | e 10 🗊 🛛 🗙 🦕 🗐 👰            | 🔲 💛 🖂 🤮 🖬 🖗 🖗 🔅 !             | とう 芽口     | ■ ☆ 陽 旧     | 御動調          | 11 <b>()</b> |             |             |              |              |                 |                   |                     |                   |          |                                         |              |              |           |           |            |   |
| Sort        | By Colun                             | n Asc ^ Find Column         | Where Value                   |           | And/Or      |              |              |             | De          | t Recalc     | ]            | 7               |                   |                     |                   |          |                                         |              |              |           |           |            |   |
| Cust        | omer Nami                            |                             |                               |           | And         |              |              |             | Det         | Override     | í            |                 |                   |                     |                   |          |                                         |              |              |           |           |            |   |
| Sip         | To Sate                              |                             |                               |           | And -       |              |              |             |             |              | ,            |                 |                   |                     |                   |          |                                         |              |              |           |           |            |   |
|             | 44 0                                 |                             |                               |           |             | Dam 1        | 10.14        |             |             |              |              |                 |                   |                     |                   |          |                                         |              |              |           |           |            |   |
|             | 00 [ U                               | eete Sort + New GD          | Add Dexece Apply Reset        | c Save    | Select      | L NOW 1      | 0.14         |             |             |              |              |                 |                   |                     |                   |          |                                         |              |              |           |           |            |   |
|             |                                      |                             | Detention Detail              |           |             |              |              |             | 9           | /20/20       | 16           |                 |                   |                     |                   |          |                                         |              |              |           |           |            |   |
| Car<br>Init | Car<br>No.                           | Customer                    | Product                       | Ship From | Ship To     | Ship<br>Date | Arr<br>Date  | Beg<br>Date | Rel<br>Date | Days<br>Held | Days<br>Free | Days<br>Charged | Detention<br>Rate | Detention<br>Amount | Bill<br>Detention | Comments | Order No.                               | Cust. PO No. | BOL No.      | Fleet ID. | Bus. Grp. | Sales Rep. | c |
| TILX        | 100750                               | BLUE CUBE OPERATIONS LLC.   | SULFURIC ACID 99% BULK        | BAYTOWN   | TX FREEPORT | TX 08/04/16  | 08/09/16     | 08/19/16    | 09/07/16    | 28           | 10           | 18              | 75.00             | 1350.00             | YES               | YES      | 0083230580                              |              | 1100323849   | HA        | AFRI      |            |   |
|             | Detention Amt for Customer: 1,350.00 |                             |                               |           |             |              |              |             |             |              |              |                 |                   |                     |                   |          |                                         |              |              |           |           |            |   |
| Car         | Car                                  | 6-1                         | P                             | a         | a           | Ship         | Arr          | Beg         | Rel         | Days         | Days         | Days            | Detention         | Detention           | Bill              | e        | o. t                                    | C            | 0.01 8       | d         |           | c.1        |   |
| CATH        | 005400                               |                             | PRODUCT                       | BATDOLIVE |             | Date         | Date         | Date        | Date        | neio         | rree         | chargeo         | Kate              | 490.00              | Decencion         | comments | 000000000000000000000000000000000000000 | CUSC PD No.  | 110000071100 | MT        | AGUE      | Sales Kep. |   |
| CATY        | 000495                               | BUE CUE OPERATIONS LC.      | SUPPORT ACD 90% WATER WHETE   | BATDOLKE  | LA PLAQUENT | LA 00/19/16  | 00/23/16     | 09/07/16    | 09/10/16    | 20           | 10           | 0<br>E          | 60.00             | 200.00              | VEC               |          | 0083233951                              |              | 1100327130   | 80        | AFUS      |            |   |
| GAIN        | 000100                               | BUDE CODE OF DIVITIOND BUE. | Job Grac Map 10 N WHILE WHILE | DATEODAL  | DA PERQUENT | 1 04 001010  | 00713/10     | 00120110    | 03[02]10    |              | 10           |                 |                   | 300.00              | 100               |          | 0007636301                              |              | 1100323000   | UR.       | AL DR.    |            |   |
| Car.        | [ar                                  |                             |                               |           |             | Chin         | Arr          | Beg         | Pel         | Dave         | tention a    | Amt for Lu      | Stomer:           | 780.00              | D.II              |          |                                         |              |              |           |           |            |   |
| Init        | No.                                  | Eustomer                    | Product                       | Ship From | Ship To     | Date         | Date         | Date        | Date        | Held         | Free         | Charged         | Rate              | Amount              | Detention         | Comments | Order No.                               | Cust. PD No. | BOL No.      | Fleet ID. | Bus. Grp. | Sales Rep. | c |
| TILX        | 100628                               | DOW AGROSCIENCES            | SULFURIC ACID 99% BULK        | BAYTOWN   | TX FREEPORT | TX 08/19/16  | 08/24/16     | 09/03/16    | 09/09/16    | 15           | 10           | 5               | 75.00             | 375.00              | YES               | YES      | 0083233530                              |              | 1100326711   | BT        | ASDF      |            |   |
| TILX        | 100629                               | DOW AGROSCIENCES            | SULFURIC ACID 99% BULK        | BAYTOWN   | TX FREEPORT | TX 08/04/16  | 08/09/16     | 08/19/16    | 09/02/16    | 24           | 10           | 14              | 75.00             | 1050.00             | YES               | YES      | 0083230171                              |              | 1100323432   | BT        | ASDF      |            |   |
| TILX        | 100667                               | DOW AGROSCIENCES            | SULFURIC ACID 99% BULK        | BAYTOWN   | TX FREEPORT | TX 08/03/16  | 08/18/16     | 08/28/16    | 09/05/16    | 17           | 10           | 7               | 75.00             | 525.00              | YES               |          | 0083230172                              |              | 1100323431   | BT        | ASDF      |            |   |
| TILX        | 101077                               | DOW AGROSCIENCES            | SULFURIC ACID 99% BULK        | BAYTOWN   | TX FREEPORT | TX 08/26/16  | 08/31/16     | 09/10/16    | 09/18/16    | 17           | 10           | 7               | 75.00             | 525.00              | YES               |          | 0083233531                              |              | 1100326710   | BT        | AFCO      |            |   |
| TILX        | 101104                               | DOW AGROSCIENCES            | SULFURIC ACID 99% BULK        | BAYTOWN   | TX FREEPORT | TX 08/17/16  | 08/22/16     | 09/01/16    | 09/13/16    | 21           | 10           | 11              | 75.00             | 825.00              | YES               |          | 0083230173                              |              | 1100323433   | BT        | ASDF      |            |   |
|             |                                      |                             |                               |           |             |              |              |             |             | De           | tention i    | Amt for Cu      | stomer:           | 3,300.00            |                   |          |                                         |              |              |           |           |            |   |
| Car<br>Init | Car<br>No.                           | Customer                    | Product                       | Ship From | Ship To     | Ship<br>Date | Arr<br>Date  | Beg<br>Date | Rel<br>Date | Days<br>Held | Days<br>Free | Days<br>Charged | Detention<br>Rate | Detention<br>Amount | Bill<br>Detention | Comments | Order No.                               | Cust. PO No. | BOL No.      | Fleet ID. | Bus. Grp. | Sales Rep. | c |
| TILX        | 100396                               | DOW CHEMICAL CO             | SULF ACID 98% TECH GRADE      | HOUSTON   | TX FREEPORT | TX 08/25/16  | 08/31/16     | 09/10/16    | 09/14/16    | 13           | 10           | 3               | 75.00             | 225.00              | YES               |          | 0083232489                              |              | 1100325670   | MT        | AFUS      |            |   |
| TILX        | 100429                               | DOW CHEMICAL CO             | SULF ACID 98% TECH GRADE      | HOUSTON   | TX FREEPORT | TX 08/18/16  | 08/24/16     | 09/03/16    | 09/10/16    | 16           | 10           | 6               | 75.00             | 450.00              | YES               |          | 0083230488                              |              | 1100323751   | MT        | AFUS      |            |   |
| TILX        | 100718                               | DOW CHEMICAL CO             | SULF ACID 98% TECH GRADE      | HOUSTON   | TX FREEPORT | TX 08/19/16  | 08/24/16     | 09/03/16    | 09/08/16    | 15           | 10           | 5               | 75.00             | 375.00              | YES               |          | 0083232488                              |              | 1100325669   | HA        | RGHC      |            |   |
|             |                                      |                             |                               |           |             |              |              |             |             | De           | tention a    | Amt for Cu      | stomer :          | 1,050.00            |                   |          |                                         |              |              |           |           |            |   |
| Car<br>Init | Car<br>No.                           | Customer                    | Product                       | Ship From | Ship To     | Ship         | Arr          | Beg         | Rel<br>Date | Days         | Days         | Days<br>Charged | Detention         | Detention           | Bill              | Comments | Order No.                               | Cust, PD No. | BOL No.      | Fleet ID. | Bus, Grp. | Sales Rep. | c |
| TILX        | 401209                               | LUBRIZOL CORP               | 20% LOW IRON                  | HOUSTON   | TX BAYPORT  | TX 08/09/16  | 08/15/16     | 09/04/16    | 09/06/16    | 22           | 20           | 2               | 60.00             | 120.00              | YES               |          | 0083232125                              | 4502558951   | 1100325304   | HO        | OL20      |            | _ |
|             |                                      |                             |                               |           |             |              |              |             |             | De           | tention      | Amt for Cu      | stomer :          | 120.00              |                   |          |                                         |              |              |           |           |            |   |
| Car         | Car                                  |                             |                               |           |             | Ship         | Arr          | Beg         | Rel         | Days         | Days         | Days            | Detention         | Detention           | Bill              |          |                                         |              |              |           |           |            |   |
| Init        | No.                                  | Customer                    | Product                       | Ship From | Ship To     | Date         | Date         | Date        | Date        | Held         | Free         | Charged         | Rate              | Amount              | Detention         | Comments | Order No.                               | Cust. PD No. | BOL No.      | Fleet ID. | Bus. Grp. | Sales Rep. | 0 |
| TILX        | 100421                               | SA SERVICES                 | SULF ACID 93% COMMERCIAL      | MARTINEZ  | CA CARLIN   | NV 06/02/16  | 08/15/16     | 08/30/16    | 09/04/16    | 20           | 15           | 5               | 75.00             | 375.00              | YES               |          | 0083230920                              |              | 1100324139   | MT        | AFUS      |            |   |
| TAX         | 100614                               | SA SERVICES                 | SULF ACID 93% COMMERCIAL      | MARTINEZ  | CA CARLIN   | NV 08/04/16  | 00/15/16     | 08/30/16    | 0al03\16    | 18           | 15           | 3               | 75.00             | z25.00              | YES               |          | 0083230917                              |              | 1100324136   | MI        | APUS      |            |   |
| I           |                                      |                             |                               |           |             |              |              |             |             | De           | tention i    | Amt for Cu      | stomer:           | 600.00              |                   |          |                                         |              |              |           |           |            |   |
| I           |                                      |                             |                               |           |             |              |              |             |             | _            | Tot          | al Detenti      | ion Amt :         | 7,200.00            |                   |          |                                         |              |              |           |           |            |   |

**Example #1:** To exclude a car from detention, the user would change the Bill Detention from Yes to No and then select the Detention Override button. See image below.

| File                         | e Edit Settings View Help                                 |                           |                               |                            |                    |                       |             |             |                    |              |                 |                   |                     |                   |            |                                                                                       |            |           |           |            |
|------------------------------|-----------------------------------------------------------|---------------------------|-------------------------------|----------------------------|--------------------|-----------------------|-------------|-------------|--------------------|--------------|-----------------|-------------------|---------------------|-------------------|------------|---------------------------------------------------------------------------------------|------------|-----------|-----------|------------|
| 2                            | 2 田 😵 🟟 10 🔤 🕺 🛪 📾 🗮 🧳 田 叠 区 🖗 🕫 心 洗水 🌮 🚌 が 溜 三 谷 地 器 盟 📭 |                           |                               |                            |                    |                       |             |             |                    |              |                 |                   |                     |                   |            |                                                                                       |            |           |           |            |
| Sort<br>Cust<br>Ship<br>Ship | By Colum<br>omer Name<br>To Oty<br>To State               | n Asc A<br>VV             | Where Value                   | An<br>v Ar<br>v Ar<br>v Ar | d/Or<br>d •<br>d • | w 1 of 14             |             | Det I       | Recalc<br>Override | +            |                 |                   | _                   |                   | (          | Change the Bill<br>Detention from Yes to<br>No and then hit the<br>Detention Override |            |           |           |            |
|                              |                                                           | inter ant + new ap .      | Had j Delece j Apply j Reser  | J Save 5                   | HOLE IN            |                       |             |             |                    |              |                 |                   |                     |                   |            | button                                                                                |            |           |           |            |
|                              |                                                           |                           |                               |                            |                    | 9                     | /20/201     | 6           |                    |              |                 |                   |                     |                   | ·          |                                                                                       |            |           |           |            |
| Car<br>Init                  | Car<br>No.                                                | Customer                  | Product                       | Ship From                  | Ship To            | Ship Arr<br>Date Date | Beg<br>Date | Rel<br>Date | Days<br>Held       | Days<br>Free | Days<br>Charged | Detention<br>Rate | Detention<br>Amount | Bill<br>Detention | Coments 0  | rder No. Cust. PO No.                                                                 | BOL No.    | Fleet ID. | Bus. Grp. | Sales Rep. |
| TILX                         |                                                           |                           |                               |                            | FREEPORT TX 0      |                       |             |             |                    |              |                 |                   |                     | ¥E 💌              | YES 0      |                                                                                       |            |           |           |            |
|                              |                                                           |                           |                               |                            |                    |                       |             |             | De                 | tention A    | mt for Cu       | istomer :         | 1,350.00            | VES<br>NO         |            |                                                                                       |            |           |           |            |
| Car<br>Init                  | Car<br>No.                                                | Customer                  | Product                       | Ship From                  | Ship To            | Ship Arr<br>Date Date | Beg<br>Date | Rel<br>Date | Days<br>Held       | Days<br>Free | Days<br>Charged | Detention<br>Rate | Detention<br>Amount | Bill<br>Detention | Comments 0 | rder No. Cust. PO No.                                                                 | BOL No.    | Fleet ID. | Bus. Grp. | Sales Rep. |
| GATX                         | 005493                                                    | BLUE CUBE OPERATIONS LLC. | SULFURIC ACID 98% WATER WHITE | BATROUGE LA                | PLAQUEMIN LA 0     | 08/19/16 08/23/16     | 09/07/16    | 09/15/16    | 23                 | 15           | 8               | 60.00             | 480.00              | YES               | 0          | 083233951                                                                             | 1100327130 | MT        | AFUS      |            |
| GATX                         | 006405                                                    | BLUE CUBE OPERATIONS LLC. | SULFURIC ACID 98% WATER WHITE | BATROUGE LA                | PLAQUEMIN LA D     | 08/10/16 08/13/16     | 08/28/16    | 09/02/16    | 20                 | 15           | 5               | 60.00             | 300.00              | YES               | 0          | 083232501                                                                             | 1100325686 | BR        | AFER      |            |

**Example #2:** If the user must change a customer profile and wants to include it in this report, select the record of the customer needing to be changed. For the example, we have chosen to change the profile for customer Blue Cube Operations LLC.

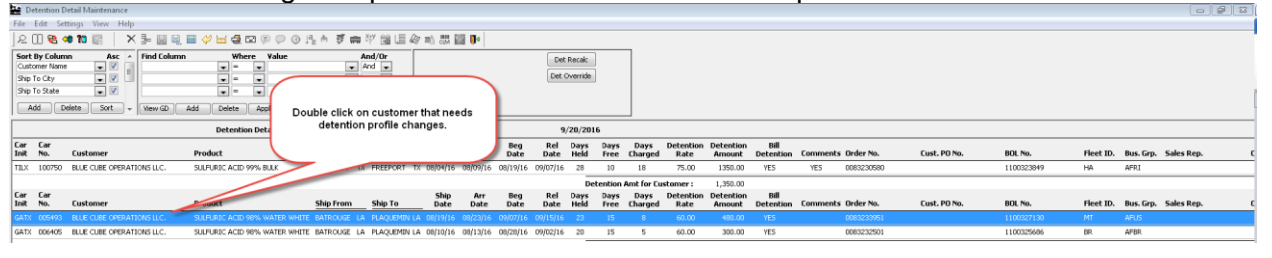

| Detail Customer     | Product Pou            | ite Code          | Assignment    | CLM History           | Car     | r Drofile                              |                  |     |                |                   | Detail 🔺 🔿 |  |  |
|---------------------|------------------------|-------------------|---------------|-----------------------|---------|----------------------------------------|------------------|-----|----------------|-------------------|------------|--|--|
| BDSX 000001   09/07 | absx 000001   09/07/11 |                   |               |                       |         |                                        |                  |     |                |                   |            |  |  |
| 📼 Detail Only       | Shipment Info          | rmation           |               | Click on<br>from Ship | th<br>m | :he Customer tab<br>ment Detail screen |                  |     |                |                   |            |  |  |
| ReApply CLMs        | Car ID:                | BDSX 00000:       | 1             |                       |         |                                        | N                | ΤX  | v              | LOT #             |            |  |  |
| 📷 Detention Detail  | Ship Date:             | 09/07/11 00:00    |               | è                     |         | Destination:                           | BALTIMORE        | MD  |                | Trip Ref 2        |            |  |  |
| View Diversion      | Consignee No.:         | 487BDS6447        | 62            |                       |         | Release:                               | BALTIMORE        | MD  | -              | THIS IS 20 BYTE ' |            |  |  |
| 27 Create Diversion | Consignee Nm:          | BDS TEST CHEMI    | CAL COLUS     |                       |         | Return:                                | HOUSTON          | ΤX  | -              | Trip Ref 4        |            |  |  |
| Shop Form           | Care Of Name:          |                   |               |                       |         | Requested Delivery:                    | 00/00/00 00:00   |     |                | Trip Ref5:        | •          |  |  |
| A Hot Lists         | Route Code:            | BDSTEST1          |               |                       |         | Consign Notification:                  | 09/07/11 00:00   | Est | -              | Trip Ref6:        | •          |  |  |
| () forests          | Route Desc:            | UP                |               |                       |         | Consign Delivery:                      | 09/07/11 00:00   | Est | $ \mathbf{v} $ | Master Origin:    |            |  |  |
|                     | Shipment Type:         | 01 - Plant to Cus | stomer        |                       | T       | Consign Release:                       | 09/07/11 00:00   | Est | -              | Master Trip No.:  |            |  |  |
| Comm. Shipped       | Order Number:          |                   | BOL No.:      |                       |         | Trip Close:                            | 09/07/11 00:00   | Est |                |                   |            |  |  |
| (3) Trouble Log     | Shipper No.:           |                   | Cust PO:      |                       |         | Previous Trip Close:                   | 09/07/11 00:00   |     |                |                   |            |  |  |
| 🚱 Calc Route Detail | Trip Status:           | Open 💌            | Car Status:   | 1 - To Consignee      | V       | Current Location:                      | CALGARY          | AB  | <b>T</b>       |                   |            |  |  |
|                     | Fleet:                 | 001 💌             | Group:        | 1310                  | ¥       | Site Code:                             | A - Arrival at 💌 |     |                |                   |            |  |  |
|                     | Shop Move:             | No 💌 Or           | ne Way/RT:    | One Way               | V       | CLM Date/Time:                         | 01/12/12 13:01   |     |                |                   |            |  |  |
|                     | Frt Pmt Code:          | Prepaid 👿 Ca      | ar Condition: | Good [                | •       | ETA Consignee:                         | 09/07/11 00:00   |     |                |                   |            |  |  |
|                     | Diverted:              | No 💌 B/           | O Days:       |                       | 0       | ETA Origin:                            | 09/07/11 00:00   |     |                |                   |            |  |  |
|                     | Free Runner:           | Yes Supplier      | r Ship: No    | Extracted: No         |         | Bill Detention:                        | YES 💌            |     |                |                   |            |  |  |
|                     | Supplier Code:         |                   | Name:         |                       |         | L/E:                                   | Load 👻           |     |                |                   |            |  |  |
|                     | CSR No.:               |                   |               |                       |         | Road:                                  | BNSF             |     |                |                   |            |  |  |
|                     | Unit Train ID:         | Sal               | les Rep:      |                       |         | Import Source:                         |                  |     |                |                   |            |  |  |
|                     | RR Dlv Date:           |                   | RR DIV        | Update Road:          |         | RR Update Date:                        |                  |     |                |                   |            |  |  |
|                     |                        |                   |               |                       |         |                                        |                  |     |                |                   |            |  |  |

Select the Customer tab from the Shipment Detail screen.

Next, select the Detention Profile button:

| na Requirement |
|----------------|
| londay         |
| uesday         |
| Vednesday      |
| hursday        |
| riday          |
| aturday        |
| unday          |
|                |
|                |
|                |
|                |
|                |
|                |
|                |
|                |
|                |
|                |
|                |
|                |
|                |
|                |
|                |
|                |
|                |
|                |
|                |
|                |

Make sure the Detention Profile box is highlighted blue and click on the New icon in the tool bar:

| 🗢 😭 🛤 🎦 🗍 😣         | E 13 - 3- X          | 🔛 🗟 🔩 🖾 🗵 🖉 📕 Ar    | •                |             |   | Row 1 of 13           |                        |            |                            |               |      |        |
|---------------------|----------------------|---------------------|------------------|-------------|---|-----------------------|------------------------|------------|----------------------------|---------------|------|--------|
| Seet By Column      | Av Ende              | where Value         | And              | 0           |   |                       |                        |            |                            |               |      |        |
| Ship Date           | 10                   |                     | And              |             |   |                       |                        |            |                            |               |      |        |
| Car Int             |                      |                     | · And            |             |   |                       |                        |            |                            |               |      |        |
| Car No.             |                      | 6                   | · Avd            |             |   |                       |                        |            |                            |               |      |        |
| Add Delete S        | ot I                 | Add Click "New" to  | Save Select      | _           |   |                       |                        |            |                            |               |      |        |
|                     |                      | create a new        |                  |             |   |                       |                        |            |                            |               |      |        |
|                     |                      | Detention Profile   |                  |             |   | Detail A OOO V U      | 4                      |            |                            |               |      |        |
| Detail Customer     | Product Route Cod    | e CarA for Customer | Profile          |             |   |                       |                        |            |                            |               |      |        |
| ACFX 080310   08/01 | 1/11                 |                     |                  |             |   |                       |                        |            |                            |               |      |        |
| gg Destination      | Customer Information | a                   |                  |             |   | -                     | Detention Profile - NO | DATA FOUND |                            |               |      |        |
| Otteria             | Consignee No.:       |                     | Consignee Type:  | CUSTOMER.   |   |                       | Consignee              | Commodity  | Car Beg End Free Detention | Early Bill To | User | Update |
| Preferred Route     | Consignee Name:      | AGRACO              |                  |             |   |                       | N6.                    | Class      | Type No No Time Rate UM    | Rel Crd No.   | ID   | Date   |
| g. Create Preferred | Care Of Name:        | CURSCHERED.         |                  |             |   |                       |                        |            |                            |               |      |        |
| A Detection Deallin | Consignee Name?      |                     |                  |             |   | Switching Requirement |                        |            |                            |               |      |        |
| Contraction of the  | Address line 1:      |                     |                  |             |   | Monday                |                        |            |                            |               |      |        |
| E Recipient(s)      | Address Line 7:      |                     |                  |             |   | Tuesday               |                        |            |                            |               |      |        |
| Assign Bill To      | Address Line 3:      |                     |                  |             | _ | Wednesday             |                        |            |                            |               |      |        |
|                     | Consistent Chr.      | ineraso             | Bater B D        |             | - | Thursday              |                        |            |                            |               |      |        |
|                     | Consigner Cky.       | 0.0000              | Consistent Real  | 2           | _ | E Priday              |                        |            |                            |               |      |        |
| 5                   | Carl End Name        |                     | Carblact Fact    | -           | - | Selvery               |                        |            |                            |               |      |        |
| 2                   | Cust Prist Name:     |                     | Cost Late Name:  | Autom The   | _ | □ sunday              |                        |            |                            |               |      |        |
|                     | Cust Email           |                     | Ship the Ho      | Active: 195 |   |                       |                        |            |                            |               |      |        |
|                     | Expected Hold Table: |                     | re seuci         | 200000      |   |                       |                        |            |                            |               |      |        |
|                     | Delivery Road        | -                   | Dervery Status:  |             | _ |                       |                        |            |                            |               |      |        |
|                     | Comments:            |                     |                  |             |   |                       |                        |            |                            |               |      |        |
|                     |                      |                     |                  |             |   |                       |                        |            |                            |               |      |        |
|                     |                      |                     |                  |             |   |                       |                        |            |                            |               |      |        |
|                     | Can ER Plan /Phone:  |                     | Ral Siding:      |             |   |                       |                        |            |                            |               |      |        |
|                     | Ral Station:         |                     | Ral Sub Station: |             |   |                       |                        |            |                            |               |      |        |
|                     | 9 digit SPLC:        | 380000              |                  |             |   |                       |                        |            |                            |               |      |        |
|                     |                      |                     |                  |             |   |                       |                        |            |                            |               |      |        |
|                     |                      |                     |                  |             |   |                       |                        |            |                            |               |      |        |
|                     |                      |                     |                  |             |   |                       |                        |            |                            |               |      |        |
|                     |                      |                     |                  |             |   |                       |                        |            |                            |               |      |        |
|                     |                      |                     |                  |             |   |                       |                        |            |                            |               |      |        |
|                     |                      |                     |                  |             |   |                       |                        |            |                            |               |      |        |
|                     |                      |                     |                  |             |   |                       |                        |            |                            |               |      |        |
|                     |                      |                     |                  |             |   |                       |                        |            |                            |               |      |        |
|                     |                      |                     |                  |             |   |                       |                        |            |                            |               |      |        |
|                     |                      |                     |                  |             |   |                       |                        |            |                            |               |      |        |
| 5 I                 |                      |                     |                  |             |   |                       |                        |            |                            |               |      |        |

Make all necessary changes to detention and click Save. The user can then close the tab.

| Detention P                                                                                             | rofile - N                         | D DATA FOUND                                                               | )                                                                  |             |           |              |                  |          |                                        |                |                       |            |            |            |                 |
|----------------------------------------------------------------------------------------------------|------------------------------------|----------------------------------------------------------------------------|--------------------------------------------------------------------|-------------|-----------|--------------|------------------|----------|----------------------------------------|----------------|-----------------------|------------|------------|------------|-----------------|
| Consignee<br>No.                                                                                        |                                    | Commodi<br>Class                                                           | ty Car<br>Type                                                     | Beg<br>Mo   | End<br>Mo | Free<br>Time | Detentio<br>Rate | uM       | Early<br>Rel Crd                       | Bill To<br>No. |                       | Us<br>ID   | er         | Up<br>Da   | date<br>Ite     |
| 1058DS38000                                                                                             | 00                                 | ALL                                                                        | AL                                                                 | 01          | 12        |              | 50.00            | Days     | 🖵 NO 🖵                                 |                |                       | TIF        | FANYM      | 02,        | /20/17 09:14    |
|                                                                                                    |                                    |                                                                            |                                                                    |             |           |              |                  |          |                                        |                |                       |            |            |            |                 |
| Belt Stipments X<br>G G B TO 2 2<br>Set By Column<br>Ship Date<br>Car Int<br>Car No.<br>Add Delete Sort | isc Pind Col                       | Inn Where Value<br>w w w w<br>w w w<br>w w w<br>W w w<br>Add Dekte Appr Re | Pr • And/Or<br>• And •<br>• And •<br>• And •<br>• And •<br>• And • |             |           |              | Row 1 of         | 13       |                                        |                |                       |            |            |            |                 |
| Car ID Ship Date                                                                                        | Consign No.                        | Consign Name                                                               | Care Of Name                                                       | Destina     | tion      | Extracted?   | Order #          | 80L #    | Consignee PO #                         | CSR            | Trip Ref 1            | Trip Ref 2 | Trip Ref 3 | Trip Ref 4 | Last Commi ^    |
| ACPX 080316 08/01/11:00:                                                                                | 00 105805380000                    | AGRACO                                                                     | CUSTOMIZED                                                         | CHICAGO     | > 1       | No           |                  |          |                                        |                |                       |            |            |            |                 |
| GNCX 000168 09/15/10.00:                                                                                | 00 105005380000                    | AGRACO                                                                     | CUSTOMEZED                                                         | CHECAGO     | > 1       | No           |                  |          |                                        |                |                       |            |            |            | 1               |
| GNCX 000169 09/15/09 00:                                                                                | 100 1058D5380000                   | AGRACO                                                                     | CUSTOMIZED                                                         | CHICAGO     |           | No           |                  |          |                                        |                |                       |            |            |            |                 |
| GNCX 000169 07/15/09 00:                                                                                | 00 105805380000                    | AGRACO                                                                     | CUSTOMIZED                                                         | CHICAGO     | > 1       | No           |                  |          |                                        |                |                       |            |            |            |                 |
| GNCX 000168 D6/15/09 00:                                                                                | 00 105ED5380000                    | AGRACO                                                                     | CUSTOMIZED                                                         | CHECAGO     | 2 1       | No           |                  |          |                                        |                |                       |            |            |            |                 |
| GNCX 000169 06/15/09 00:                                                                                | 00 105805380000                    | AGRACO                                                                     | CUSTOMIZED                                                         | CHICAGO     | > 11      | No           |                  |          |                                        |                |                       |            |            |            |                 |
| ·                                                                                                    | _                                  |                                                                            |                                                                    | _           | _         |              | Detail 🛦         | 000 7 18 |                                        | _              |                       |            | _          |            | ,               |
| Detail Customer Pri                                                                                     | roduct 🚩 Route Code                | Car Assignment CLM History                                                 | Car Profile                                                        |             |           |              |                  |          |                                        |                |                       |            |            |            |                 |
| ACXX 080310   08/01/1                                                                                   |                                    |                                                                            |                                                                    |             |           |              |                  |          |                                        |                |                       |            |            |            |                 |
| Criteria                                                                                                | ustomer Information                | hosenesenen                                                                | Constraint Trans.                                                  | LISTONED    |           | -            |                  |          | Detention Profile - NO DA<br>Consignee | Commodity (    | Car Beg End Free Dete | ntion Earl | v Bill To  | User       | Update          |
| Preferred Route                                                                                         | Consignee Name:                    | AGRACO                                                                     | Consignee Type:                                                    | CODITIONER  |           | 1            |                  |          | No.                                    | Class          | Type Mo Mo Time Rate  | UM Rel     | Crd No.    | ID         | Date            |
| Create Preferred                                                                                        | Care Of Name:                      | CUSTOMIZED                                                                 |                                                                    |             |           | Subching 6   | in a second      |          |                                        | <u> </u>       |                       |            |            |            | Person in which |
| Contention Profile                                                                                      | Consignee Name2:                   |                                                                            |                                                                    |             |           | E Mond       | lay              |          |                                        |                |                       |            |            |            |                 |
| Recipient(s)                                                                                            | Address Line 1:<br>Address Line 2: |                                                                            |                                                                    |             |           | Tues         | day              |          |                                        |                |                       |            |            |            |                 |
| 🛨 Assign Bill To                                                                                        | Address Line 3:                    |                                                                            |                                                                    |             |           | Thur         | vesday<br>iday   |          |                                        |                |                       |            |            |            |                 |
|                                                                                                    | Consignee City:                    | CHICAGO                                                                    | State: 1. 💌                                                        | Zip:        |           | 🖂 Frida      | y                |          |                                        |                |                       |            |            |            |                 |
|                                                                                                    | Consignee Phone:                   |                                                                            | Consignee Fax:                                                     |             |           | Satur        | day              |          |                                        |                |                       |            |            |            |                 |
|                                                                                                    | Cust Email:                        |                                                                            | Shop Y/N: NO                                                       | Active: Yes |           | Suno         | ay               |          |                                        |                |                       |            |            |            |                 |
|                                                                                                    | Expected Hold Time:                |                                                                            | 72 SPLC: 3                                                         | 00008       |           |              |                  |          |                                        |                |                       |            |            |            |                 |
|                                                                                                    | Delivery Road:<br>Comments:        |                                                                            | Delivery Status:                                                   |             |           |              |                  |          |                                        |                |                       |            |            |            |                 |
|                                                                                                    | Cao ER Plan (Phone)                |                                                                            | Rail Sidno:                                                        |             |           |              |                  |          |                                        |                |                       |            |            |            |                 |
|                                                                                                    | Rall Station:                      | я                                                                          | Rail Sub Station:                                                  |             |           |              |                  |          |                                        |                |                       |            |            |            |                 |
| · · · · · · · · · · · · · · · · · · ·                                                                   | 9 digit SPLC:                      | 000000                                                                     |                                                                    |             |           |              |                  |          |                                        |                |                       |            |            |            |                 |

When the user is done editing all the Customer Detention Profiles select the Detention Recalc button. This will use the Customer Profile to calculate detention based on changes made.

| Proofing & Editing X                                                                                                    |                            |
|----------------------------------------------------------------------------------------------------|----------------------------|
| 에 🚰 🚔 10 🕕 요 🥀 🤣 ł= 🗙 🔛 🗟 🖻 👂                                                                                                    | Row of 0                   |
| Sort By Column     Asc     Find Column     Where     Value     And/Or       Customer Name     Image: Customer Name     Image: Customer Name <th>Det Recalc<br/>Det Override</th> | Det Recalc<br>Det Override |
| Detention Detail                                                                                                    | 2/20/2017                  |

## Once changes are complete, hit the Save button in the tool bar.

| 에 🏹 🛤 ใ 🗍 요 🎼 🤣                                                                                                    | ]= × 🔚 🖳 🖨 🖃 👂                                                                                                    | Row of 0                   |
|----------------------------------------------------------------------------------------------------|----------------------------------------------------------------------------------------------------|----------------------------|
| Sort By Column     Asc       Customer Name     Image: Image: Ima | Find Column     Where     Value     And/Or       Image: State of the state of the state of the | Det Recalc<br>Det Override |
|                                                                                                    | Detention Detail                                                                                                    | 2/20/2017                  |